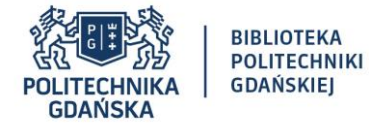

Instrukcja analizowania dorobku naukowego uczelni, kraju oraz poszczególnych pracowników naukowych w oparciu o narzędzie analityczne SciVal

Po zalogowaniu się do narzędzia analitycznego SciVal pojawi się nam okno główne, w którym jest dostępnych 7 zakładek: **Overview**, **Benchmarking**, **Collaboration**, **Trends**, **Reporting**, **My SciVal** oraz **Scopus**.

| SciVal | Welcome to SciVal<br>Find your author profile to quickly get started.                                                                                                    | Last name<br>Affiliation                                                                                                    | w Benchmarking                                                                                                   | Collaboration Trends                                                                                        | Reporting My SciVal                                                  | Scopus > O | ) |
|--------|----------------------------------------------------------------------------------------------------|----------------------------------------------------------------------------------------------------|----------------------------------------------------------------------------------------------------|----------------------------------------------------------------------------------------------------|----------------------------------------------------------------------|------------|---|
|        | <ul> <li>Research Areas provided 1</li> <li>Quick guide to SciVal</li> <li>Get a quick overview of SciVal, how you can use it and how it can help you.</li> <li>Introduction to SciVal <i>x</i></li> <li>Working with entities <i>x</i></li> <li>Metrics in SciVal <i>x</i></li> </ul> | by SciVal: Quantum Metrology   SDG  Webinars Learn more about SciVal's features v SciVal intro and data behind SciVal Institutions and Countries <i>n</i> View all <i>n</i> | 8: Decent Work and Econom<br>with our in-depth training w                                                        | nic Growth (2021)   View more<br>ebinars.<br>Researchers and Publication :<br>Topics, Research Areas and Jo | Sets A<br>Jurnals A                                                  |            |   |
|        | New in this release<br>June 2021, code name: Uvarova Yearly date range rollover and Topics update. The pre-defined year ran<br>number of updates were made to Topics to help improve the publicatio<br>Enhanced metrics guidance gives greater context. Interpret metrics m            | iges move forward one year and a<br>in dustering.<br>iore easily with rich information                                                                                      | SciVal         Overview           Device al         © Hole rap           E         Countries, Regions and Groups | Bendinauling Calibborrien Trends Gart<br>X 39663.036 © Alagorines<br>G B Tales <mark>of Con</mark>          | ns Reporting My Schul Scopes * 🖑 🛙<br>* 👾 🕞 🕿<br>+ Add in Neymong Ta | t 😨        |   |

W przypadku gdy chcemy przeanalizować dorobek naukowy konkretnego kraju, grupy wybranych państw, instytucji, naukowca lub też chcemy przeanalizować publikacje w danej dyscyplinie naukowej lub czasopiśmie to wybieramy zakładkę **Overview**. Warto w tym miejscu wspomnieć, że możemy w tej zakładce przeanalizować publikacje na przestrzeni konkretnych lat (2018-2020; 2018-2021; 2018->2021; 2016-2020; 2016-2021; 2016-2020).

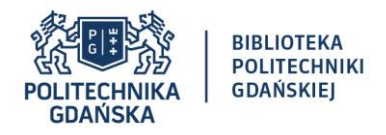

| . 61     | SciVal                                                                                                    | $\rightarrow$                                                                                                    | verview Benchmarking Collaboration Trends | Reporting My SciVal Scopus ≉                                  | ⑦ <sup>●</sup> ፹ BA                     |
|----------|----------------------------------------------------------------------------------------------------|----------------------------------------------------------------------------------------------------|-------------------------------------------|---------------------------------------------------------------|-----------------------------------------|
| 金へ       | <ul> <li>⊘ Hide tags</li> <li>X</li> <li>Institutions and Groups</li> <li>Q</li> <li>★ Favorites</li> <li>(a) B: Gdańsk University of Technology</li> </ul> | Gdańsk University of Techno<br>GUT - Politechnika Gdańska<br>Poland : More details on this Institution<br>2016 to 2020  All subject areas | logy ★                                    | <u>ا</u>                                                      | Report from template<br>Data sources    |
| ■ BE © Z | Dthers<br>一                                                                                                    | Summary Topics Rankings Collaboration Publis Overall research performance                                                                 | hed Viewed Cited Authors Economic Impact  | Societal Impact Awarded Grants<br>+ Add Summary to Re         | eporting Export ↓<br>+ Add to Reporting |
| u        | <ul> <li></li></ul>                                                                                                    | 6,517 ▲<br>Scholarly Output ①<br>43.1% All Open Access<br>♥ View list of publications                                                     | 2,413<br>Authors                          | 1.08<br>Field-Weighted Citation Impact ()<br>Yearly breakdown |                                         |
|          | <ul> <li></li></ul>                                                                                                    | 46,573<br>Citation Count ①                                                                                                    | 7.1<br>Citations per Publication ①        | 54<br>h5-index ①                                              |                                         |

Na samej górze w szarym polu oprócz zakresu lat możemy jeszcze wybrać interesujący nas schemat klasyfikacji dokumentów. Mamy do wyboru 4 schematy: ASJC (z ang. All Science Journal Classification, domyślny schemat w SciVal), FORD (z ang. Fields of Research and Development, schemat wg klasyfikacji OECD), QS (z ang. Quacquarelli Symonds Classification, schemat z QS World University Rankings) oraz THE (z ang. Times Higher Education Classification, schemat THE World University Rankings). Ζ W przypadku gdy wybraliśmy już interesujący nas schemat klasyfikacji dokumentów możemy wybrać interesującą nas dziedzinę/dyscyplinę naukową lub wykonać analizę bibliometryczną dla wszystkich dziedzin naukowych. Z lewej strony mamy 7 ikonek, które przedstawiają rodzaje analiz jakie możemy wykonać w oparciu o narzędzie analityczne SciVal. W szczególności, w SciVal możemy przeanalizować publikacje: (1) uczelni oraz zdefiniowanych grup uczelni (z ang. Institutions and Groups), (2) naukowców (z ang. *Researchers and Groups*), (3) czasopism (z ang. *Publication Sets*), (4) państw oraz regionów (z ang. Countries, Regions and Groups), (5) tematów badawczych (z ang. Topics and Clusters), (6) obszarów badawczych (z ang. *Research Areas*) a także (7) źródeł publikacji w Scopusie (z ang. *Scopus Sources*). Jednakże, należy podkreślić, że w tej instrukcji zostały przedstawione poszczególne funkcjonalności występujące w narzędziu SciVal na przykładzie wybranej uczelni – Politechniki Gdańskiej.

W zakładce **Overview** mamy dostępnych 9 podzakładek: **Summary**, **Topics**, **Rankings**, **Collaboration**, **Published**, **Viewed**, **Cited**, **Authors**, **Economic Impact**, **Social Impact**, **Awarded Grants**. Dodatkowo, warto podkreślić, że interesujące nas wyniki możemy wyeksportować w formie tabelarycznej w formatach .csv oraz .xlsx poprzez kliknięcie przycisku **Export**.

W przypadku, gdy wybierzemy zakładkę **Overview** a następnie podzakładkę **Summary** to zauważymy, że wyświetli się nam ogólna liczba publikacji, udział % publikacji Open Access, liczba autorów, liczba cytowań, średnia liczba cytowań na pracę, wskaźnik FWCI oraz indeks Hirscha.

Następnie publikacje możemy analizować dla poszczególnych obszarów badawczych, dyscyplin naukowych. Publikacje danej uczelni dla dyscyplin naukowych w których opublikowano największą liczbę artykułów można wyświetlić na wykresie: pierścieniowym, kołowym czy też wybierając rodzaj wykresu: mapa drzewa.

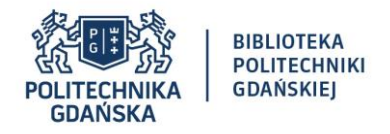

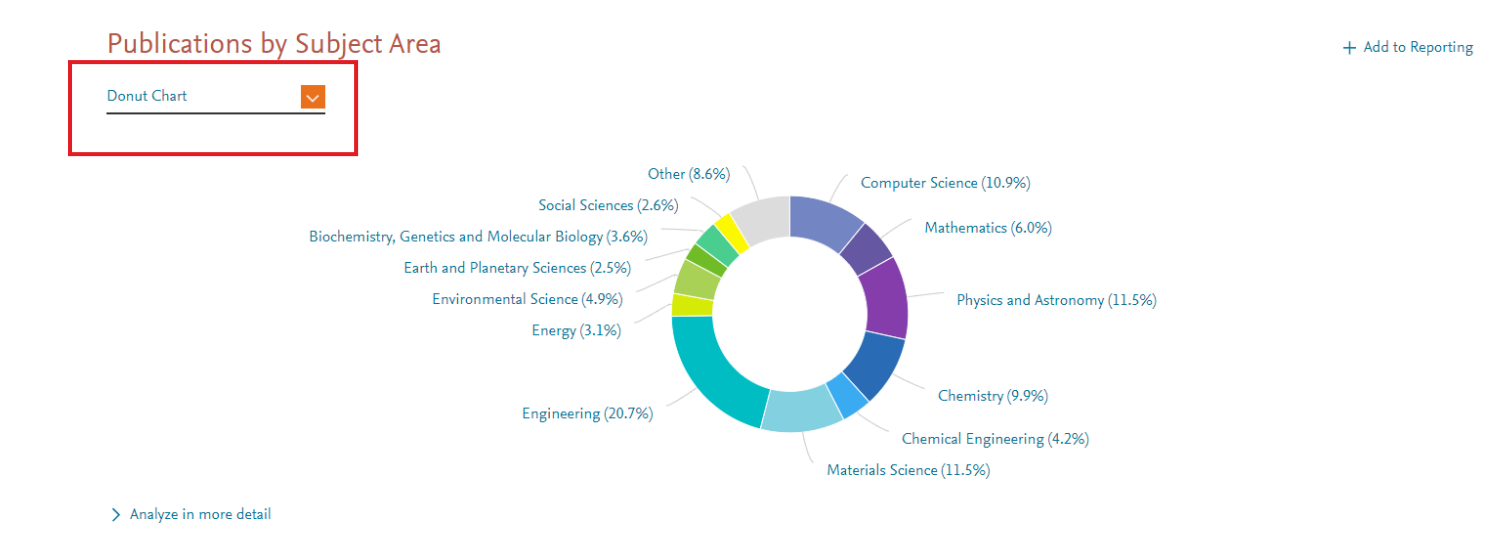

W SciVal możliwe jest przeanalizowanie konkretnych tematów badawczych, które najczęściej pojawiają się w publikacjach.

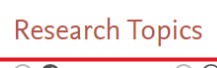

① Metric guidance + Add to Reporting

● 🚱 Topic Clusters 🛛 ⊙ Topics

Top 5 Topic Clusters, by Scholarly Output

|                                                                   |                  | At this Institution |                                   |                       |  |
|-------------------------------------------------------------------|------------------|---------------------|-----------------------------------|-----------------------|--|
| Topic Cluster                                                     | Scholarly Output | Publication Share   | Field-Weighted<br>Citation Impact | Prominence percentile |  |
| Antennas; Slot Antennas; Microwave Antennas<br>TC.55              | 328              | 0.60% 🔺             | 0.87                              | 93.043                |  |
| Photocatalysis; Photocatalysts; Solar Cells<br>TC.8               | 114              | 0.10% 🔻             | 1.41                              | 99.866                |  |
| Microbial Fuel Cells; Anaerobic Digestion; Bioreactors<br>TC.65   | 111              | 0.24% 🔻             | 0.99                              | 98.796                |  |
| Electric Potential; Electric Inverters; DC-DC Converters<br>TC.13 | 106              | 0.10% 🔺             | 0.89                              | 98.462                |  |
| Algorithms; Computer Vision; Models<br>TC.0                       | 97               | 0.04% 🔻             | 2.62                              | 99.799                |  |

> Analyze all Topic Clusters at this Institution

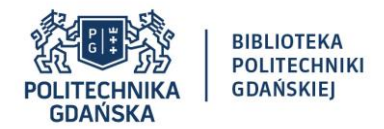

Możliwe jest również przeanalizowanie liczby publikacji znajdujących się w Top 10% najlepszych publikacji czy też udziału % publikacji napisanych we współpracy międzynarodowej. Na wykresach wyniki danej uczelni zestawione są w porównaniu do średniej wartości dla Polski.

| Performance indicators                                     |                         |                                                               |  |  |  |
|------------------------------------------------------------|-------------------------|---------------------------------------------------------------|--|--|--|
| Outputs in Top Citation Percentil                          | es ①                    | Publications in Top Journal Percentiles 🛈                     |  |  |  |
| + Add to Reporting                                         |                         | + Add to Reporting                                            |  |  |  |
| Publications in top 10% most cited worldwide               | 2                       | Publications in top 10% journals                              |  |  |  |
| Show as field-weighted                                     |                         | by CiteScore Percentile                                       |  |  |  |
| Gdańsk University of Technolo<br>10.6%<br>Poland:<br>9.0%  | ygy:                    | Gdańsk University of Technology:<br>21.5%<br>Poland:<br>18.7% |  |  |  |
| > Analyze in more detail                                   |                         | > Analyze in more detail                                      |  |  |  |
| International Collaboration 🛈                              |                         | Academic-Corporate Collaboration 🛈                            |  |  |  |
| + Add to Reporting                                         |                         | + Add to Reporting                                            |  |  |  |
| Publications co-authored with Institutions in              | other countries/regions | Publications with both academic and corporate affiliations    |  |  |  |
| Gdańsk University of Technolo<br>30.1%<br>Poland:<br>32.7% | уду:                    | Gdańsk University of Technology:<br>1.4%<br>Poland:<br>2.2%   |  |  |  |
| > Analyze in more detail                                   |                         | > Analyze in more detail                                      |  |  |  |

W przypadku gdy wybierzemy zakładkę **Overview** a następnie podzakładkę **Topics** to będziemy mogli przeanalizować wszystkie tematy badawcze w danej uczelni, które nas interesują albo w formie tabelarycznej wybierając **Table** albo w formie wizualnej wybierając **Wheel**. Dodatkowo, warto podkreślić, że takie analizy możemy wykonać dla konkretnych tematów badawczych poprzez wpisanie w pole **Search** interesującego nas tematu badawczego bądź też poprzez wybranie z rozwijanej listy **All Topic Clusters** konkretnego tematu.

| Topics     | & Topic            | Clusters        |                    |                  |              |       |  | + Add to Reporting | Expo |
|------------|--------------------|-----------------|--------------------|------------------|--------------|-------|--|--------------------|------|
| Between 20 | )16 to 2020, resea | rchers at the G | dańsk University o | f Technology hav | e contribute | d to: |  |                    |      |
| 720 T-     | pic Clusters       | Learn about To  | pics and Topic Clu | sters >          |              |       |  |                    |      |
| 2,547 T    | opics              |                 |                    |                  |              |       |  |                    |      |

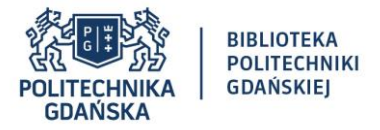

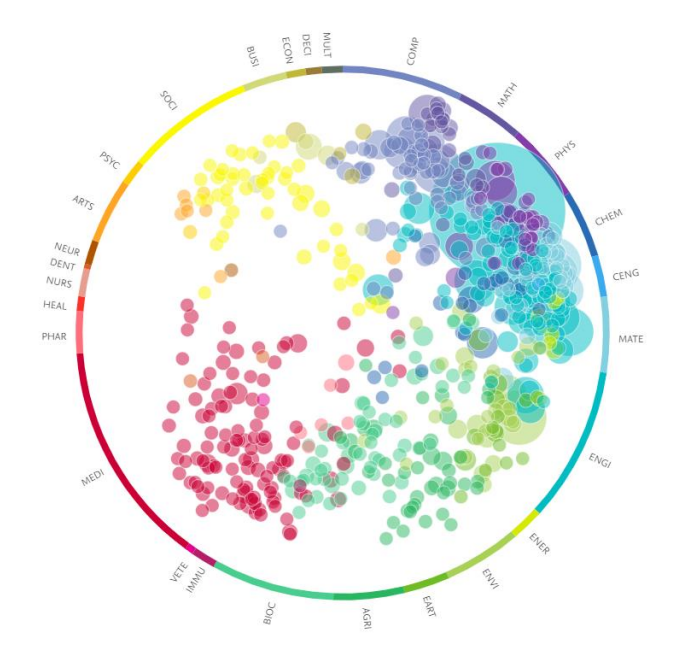

## $\wedge$ Subject area abbreviations

| AGRI | Agricultural and Biological Sciences         | HEAL | Health Professions                         |
|------|----------------------------------------------|------|--------------------------------------------|
| ARTS | Arts and Humanities                          | IMMU | Immunology and Microbiology                |
| BIOC | Biochemistry, Genetics and Molecular Biology | MATE | Materials Science                          |
| BUSI | Business, Management and Accounting          | MATH | Mathematics                                |
| CENG | Chemical Engineering                         | MEDI | Medicine                                   |
| CHEM | Chemistry                                    | MULT | Multidisciplinary                          |
| COMP | Computer Science                             | NEUR | Neuroscience                               |
| DECI | Decision Sciences                            | NURS | Nursing                                    |
| DENT | Dentistry                                    | PHAR | Pharmacology, Toxicology and Pharmaceutics |
| EART | Earth and Planetary Sciences                 | PHYS | Physics and Astronomy                      |
| ECON | Economics, Econometrics and Finance          | PSYC | Psychology                                 |
| ENER | Energy                                       | SOCI | Social Sciences                            |
| ENGI | Engineering                                  | VETE | Veterinary                                 |
| ENVI | Environmental Science                        |      |                                            |

+

W przypadku gdy wybierzemy zakładkę **Overview** a następnie podzakładkę **Rankings** to otrzymamy szczegółowe informacje o pozycji naszej uczelni w poszczególnych rankingach: QS Global World Ranking, World University Rankings (THE) oraz Academic Ranking of World Universities (ARWU).

| Summary Topics Rankings Collaboration | on Published Viewed Cited Authors Econor | nic Impact Societal Impact Awarded Grants       |
|---------------------------------------|------------------------------------------|-------------------------------------------------|
| Overall by THE                        |                                          |                                                 |
| Ranking positions                     |                                          | + Add to Reporting Export 🗸                     |
| 801-1000                              | 1001+                                    | 801-900                                         |
| QS Global World Ranking (QS >)        | World University Rankings (THE 2)        | Academic Ranking of World Universities (ARWU ») |
|                                       | > Analyze in more detail                 |                                                 |

5 |

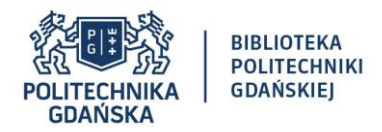

## Wyniki z rankingu Times Higher Education możemy przeanalizować również w sposób szczegółowy, dzięki czemu otrzymamy ogólną liczbę publikacji danego uniwersytetu, liczbę publikacji napisanych we współpracy międzynarodowej, wartości wskaźnika FWCI.

| Times Higher Education (THE) World                                       | University Rankings 2021                                    |                                          |
|--------------------------------------------------------------------------|-------------------------------------------------------------|------------------------------------------|
| Overall Rank and Publications considered in TH                           | IE Rankings                                                 | $+$ Add to Reporting Export $\checkmark$ |
| 1001+<br>World University Rankings 2021                                  | 5,766     1,6       Scholarly Output ①     Inter            | <b>39</b><br>national Collaboration ①    |
| Citations indicators                                                     |                                                             | $+$ Add to Reporting Export $\checkmark$ |
| Field-Weighted<br>Citation Impact Resulting<br>(5 year) Citations Scores | _                                                           |                                          |
| Global ①     1.06     30.2     Country Normalized ①     1.08     39.1    | - 34.7 THE World<br>University Ranking<br>Citations Score O |                                          |
| Field-Weighted Citation Impact (5 year) breakdown per year<br>1.5        |                                                             |                                          |
|                                                                          |                                                             |                                          |
| 0.5                                                                      | + Benchmark Institutions as seen by THE                     |                                          |
| 0 2015 2016 2017 2018 2019                                               |                                                             |                                          |
|                                                                          |                                                             |                                          |

W przypadku gdy wybierzemy zakładkę **Overview** a następnie podzakładkę **Collaboration** to otrzymamy szczegółowe informacje o liczbie publikacji napisanych we współpracy międzynarodowej, krajowej, instytucjonalnej czy też liczbie publikacji, których autorem jest tylko jeden autor. Dodatkowo, możemy tutaj znaleźć również informacje o innych wskaźnikach bibliometrycznych (liczba cytowań, średnia liczba cytowań na publikację, FWCI, udział % publikacji danego typu). Co ciekawe, w przypadku gdy klikniemy w konkretną liczbę publikacji otrzymamy całą listę publikacji tj. tytuły publikacji, nazwiska autorów, tytuły czasopism itp.

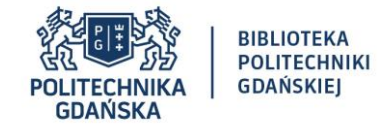

| Collabor<br>Scholarly Outpu | ration                                          | international, nationa | l and institutional collabo | pration   | <ol> <li>Metric guidance</li> </ol> | + Add to Reporting Shortcuts |
|-----------------------------|-------------------------------------------------|------------------------|-----------------------------|-----------|-------------------------------------|------------------------------|
|                             | Metric                                          |                        | Scholarly Output            | Citations | Citations per Publication           | Field-Weighted Citation Imp  |
|                             | International collaboration                     | 30.1%                  | 1,960                       | 20,488    | 10.5                                | 1                            |
|                             | <ul> <li>Only national collaboration</li> </ul> | 21.8%                  | 1,421                       | 8,694     | 6.1                                 | 0                            |
|                             | Only institutional collaboration                | 37.3%                  | 2,428                       | 14,628    | 6.0                                 | C                            |
|                             | Single authorship (no collaboration)            | 10.9%                  | 708                         | 2,763     | 3.9                                 | 0                            |

| Metric                              |       | Scholarly Output | Citations | Citations per Publication | Field-Weighted Citation Impact |
|-------------------------------------|-------|------------------|-----------|---------------------------|--------------------------------|
| Academic-corporate collaboration    | 1.4%  | 94               | 4,447     | 47.3                      | 2.48                           |
| No academic-corporate collaboration | 98.6% | 6,423            | 42,126    | 6.6                       | 1.06                           |

W podzakładce **Collaboration** możemy również znaleźć informacje o liście Top instytucji, z którymi współpracuje nasza uczelnia. Dodatkowo, warto podkreślić, że zamiast wartości wskaźnika FWCI możemy wybrać średnią liczbę cytowań na pracę poprzez kliknięcie na pomarańczową strzałkę.

| Summary        | Topics Rankings Collaboration Published Viewed Cited Author                          | ors Economic Im            | pact Societal Impact                               | Awarded Gran     | ts                     |
|----------------|--------------------------------------------------------------------------------------|----------------------------|----------------------------------------------------|------------------|------------------------|
| Overall Top    | p collaborating Institutions                                                         |                            |                                                    |                  |                        |
| Top coll       | aborating Institutions                                                               |                            |                                                    | + Add to Reporti | ng Export √ Shortcuts  |
| by number of p | publications co-authored with the Gdańsk University of Technology                    |                            |                                                    |                  |                        |
| 🗄 Add to par   | nel                                                                                  |                            |                                                    |                  |                        |
|                | Institution                                                                          | Co-authored publications 🗸 | Citations received for<br>co-authored publications | Co-authors       | Field-Weighted Citat 🗸 |
| 1.             | Polish Academy of Sciences                                                           | 433 🔺                      | 7,052                                              | 251 🔺            | 1.25                   |
| 2.             | University of Gdańsk                                                                 | 324 🔺                      | 3,028                                              | 327 🔺            | 1.00                   |
| 3.             | 🔚 Reykjavík University                                                               | 222 🔺                      | 916                                                | 27 🔺             | 0.83                   |
| 4.             | Medical University of Gdańsk                                                         | 212 🔺                      | 1,362                                              | 350 🔺            | 0.82                   |
| 5.             | Robert Szewalski Institute of Fluid-Flow Machinery of the Polish Academy of Sciences | 209 🔺                      | 1,826                                              | 73 🔺             | 1.19                   |
| 6.             | Warsaw University of Technology                                                      | 90 🔺                       | 503                                                | 106 🔺            | 0.94                   |
| 7.             | AGH University of Science and Technology                                             | 82 🔺                       | 546                                                | 80 🔺             | 1.09                   |
| 8.             | Gdynia Maritime University                                                           | 69 🔺                       | 481                                                | 40 🔺             | 1.27                   |
| 9.             | 🕳 Adam Mickiewicz University in Poznań                                               | 65 🔻                       | 4,151                                              | 59 🔻             | 2.53                   |
| 10.            | University of Warmia and Mazury in Olsztyn                                           | 64 🔺                       | 425                                                | 61 🔺             | 1.34                   |

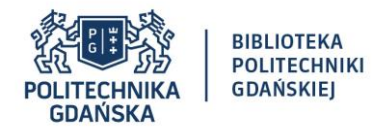

W przypadku gdy wybierzemy zakładkę **Overview** a następnie podzakładkę **Published** to otrzymamy szczegółowe informacje o liczbie publikacji napisanych przez autorów danej uczelni na przestrzeni konkretnych lat oraz liczbę artykułów opublikowanych w 10% oraz 1% najczęściej cytowanych publikacji. W zakładce tej znajdziemy też listę 5 top publikacji, które są najczęściej cytowane oraz będziemy mogli przeanalizować publikacje w zależności od kwartylu czasopisma w którym zostały opublikowane oraz obszaru badawczego.

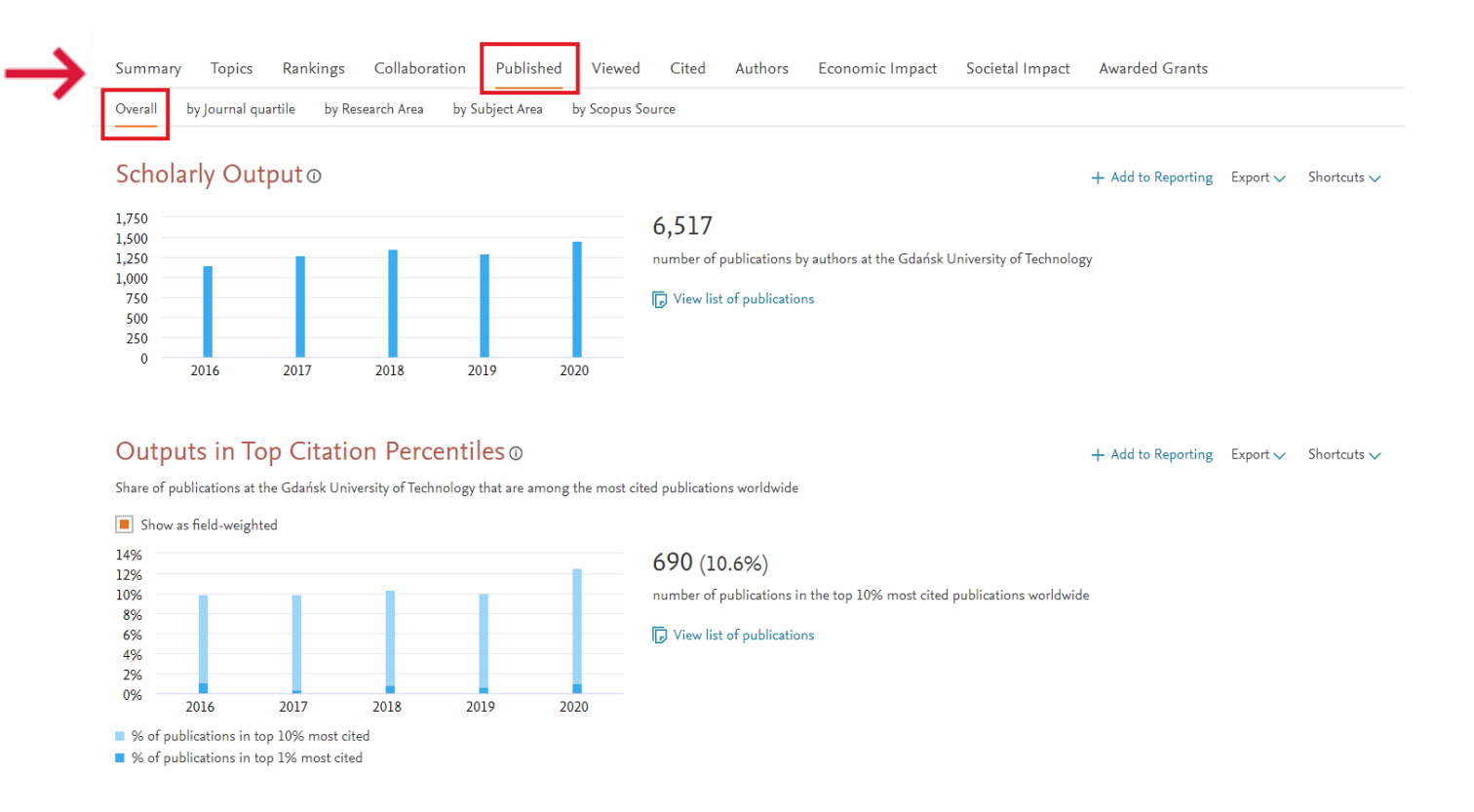

W przypadku gdy wybierzemy zakładkę **Overview** a następnie podzakładkę **Viewed** to otrzymamy szczegółowe informacje o liczbie publikacji w bazie Scopus, która została przejrzana przez osoby z danej uczelni, w tym liczba publikacji znajdujących się w Top10% najlepszych publikacji w zależności od roku opublikowania pracy, wskaźnik FWCI a także liczba pobrań przypadająca na jedną publikację. Z kolei, w przypadku gdy wybierzemy zakładkę **Overview** a następnie podzakładkę **Cited** to otrzymamy szczegółowe informacje o liczbie cytowań, liczbie cytowań przypadającą na daną pracę oraz FWCI. W zakładce **Overview** w podzakładce **Authors** znajdziemy listę Top 500 naukowców, liczbę publikacji, liczbę cytowań, indeks Hirscha, liczba cytowań na pracę oraz FWCI. W zakładce **Overview** w podzakładce **Economic Impact** można znaleźć informacje o liczbie patentów, z uwzględnieniem patentów europejskich, japońskich oraz patentów z Wielkiej Brytanii. W zakładce **Overview** w podzakładce **Avarded Grants** możemy zapoznać się z liczbą grantów, liczbą publikacji napisanych w programie H2020 oraz kwotami finansowania dotyczącymi konkretnych grantów z podziałem na poszczególne obszary badawcze.

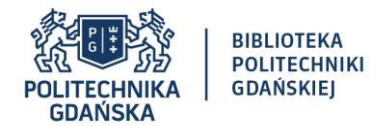

W zakładce Benchmarking możemy porównywać między sobą m.in. poszczególne uczelnie, kraje, naukowców czy też czasopisma. W zakładce tej można analizować publikacje od roku 1996. Warto podkreślić, że w SciValu możliwe jest również porównanie konkretnych typów publikacji: artykuły i materiały konferencyjne, artykuły przeglądowe, książki oraz rozdziały w książkach. Dodatkowo, warto zauważyć, że w SciValu możemy porównywać publikacje również pod katem innych wskaźników bibliometrycznych, m.in. liczba publikacji w której autor danej uczelni jest autorem pierwszym/ostatnim/korespondencyjnym czy też liczbę publikacji w których tylko jeden autor jest autorem oraz liczbę publikacji napisanych we współpracy krajowej bądź też międzynarodowej. Poszczególne uczelnie możemy porównywać również w oparciu o indeks Hirscha, włączając bądź też wyłączając liczbę autocytowań.

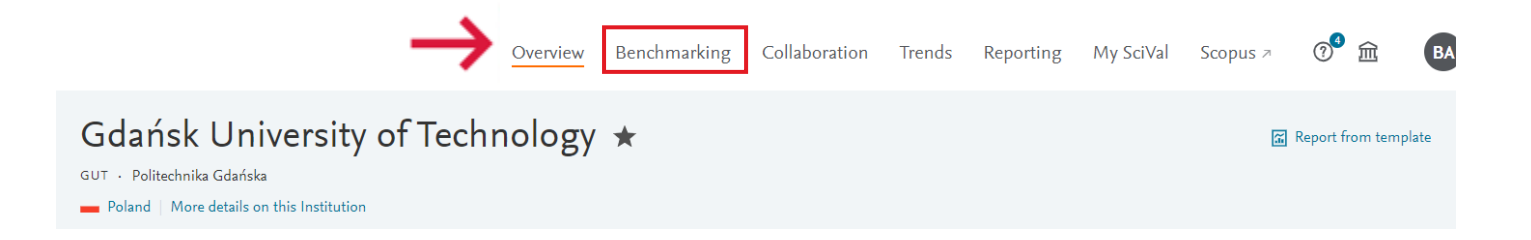

W zakładce **Collaboration** dostajemy szczegółowe informacje o krajach/uczelniach z którymi współpracuje nasza uczelnia. Możemy tutaj znaleźć również informacje o liczbie autorów, którzy współpracują z daną uczelnią czy też liczbę publikacji napisanych we współpracy z danym uniwersytetem.

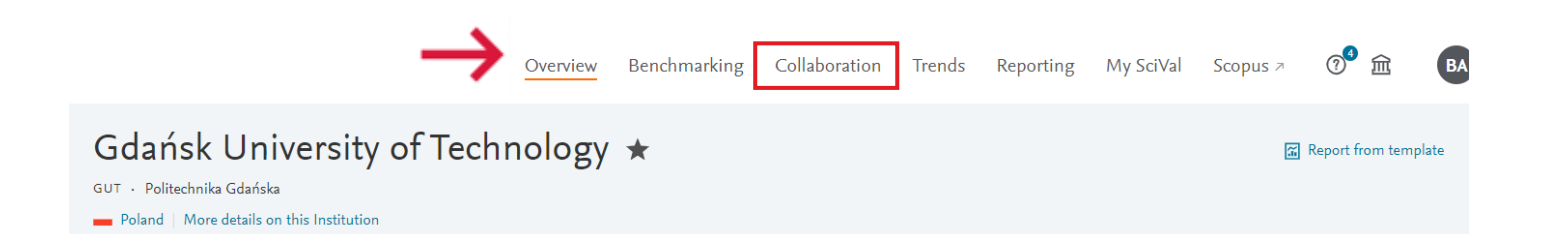

Istnieje możliwość analizowania bieżącej współpracy (z ang. *Current collaboration*) oraz potencjalnej współpracy naukowej (z ang. *Potential collaboration*). Dodatkowo, mamy możliwość wyboru m.in. konkretnego kraju czy też poszczególnych autorów.

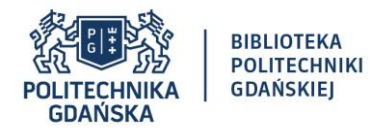

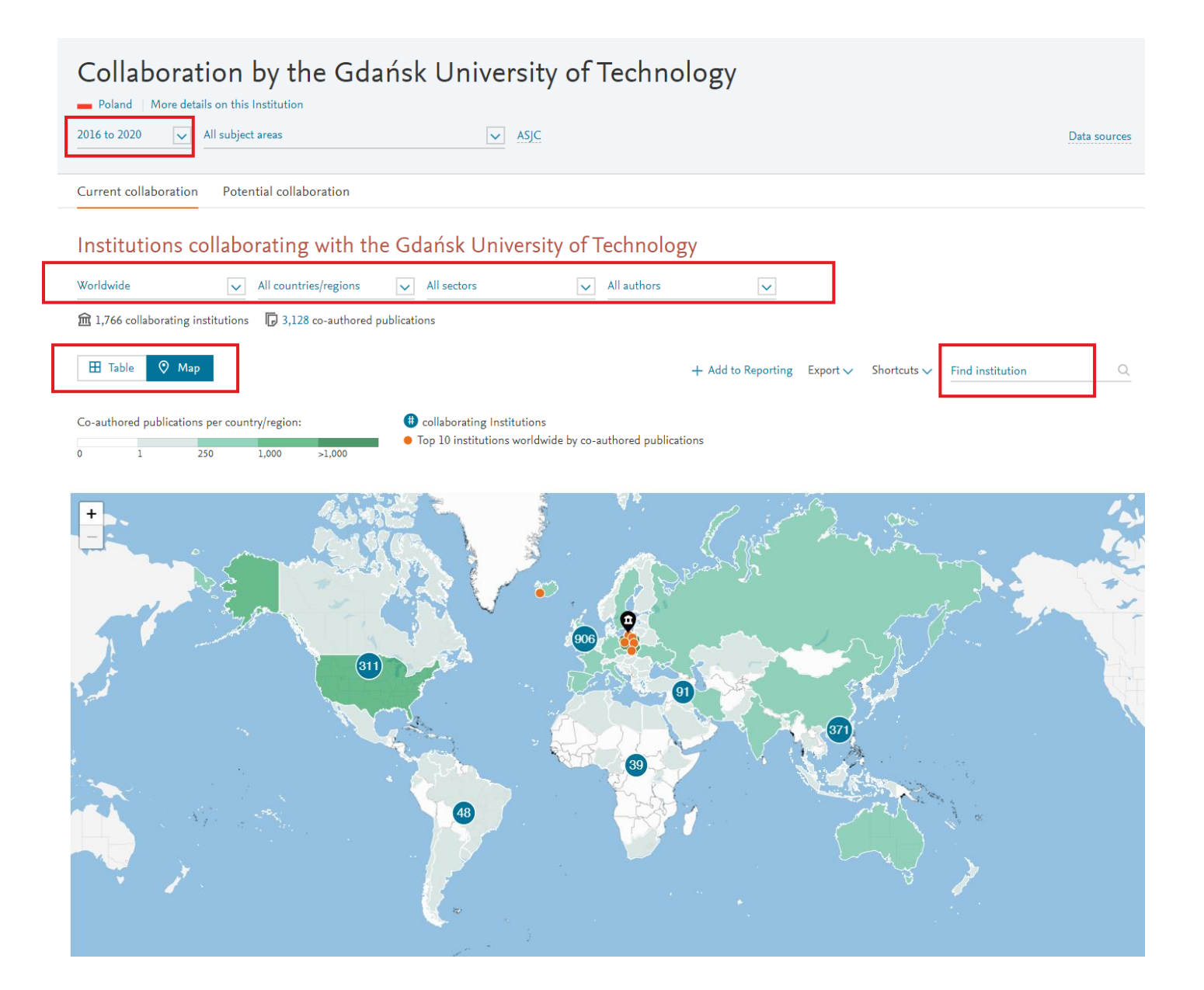

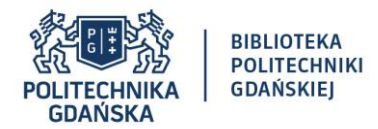

W zakładce **Trends** możemy przeanalizować poszczególnych trendy biorąc pod uwagę m.in. liczbę publikacji, liczbę publikacji napisanych we współpracy międzynarodowej czy też liczbę cytowań.

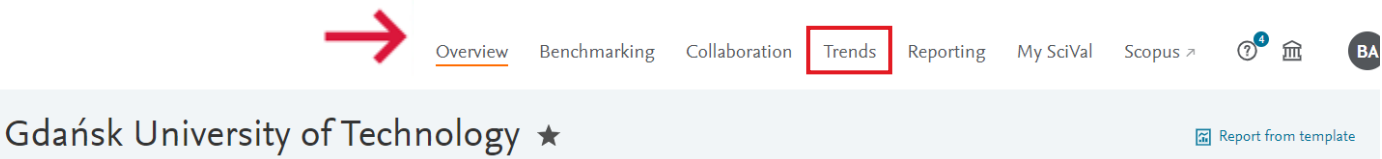

GUT · Politechnika Gdańska

💼 Poland | More details on this Institution

W SciValu możemy również w sposób szczegółowy przeanalizować słowa kluczowe, które najczęściej występują w publikacjach naukowych.

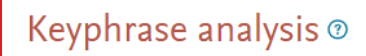

Top 50 keyphrases by relevance, based on 34,264 publications | Learn about keyphrase calculations a

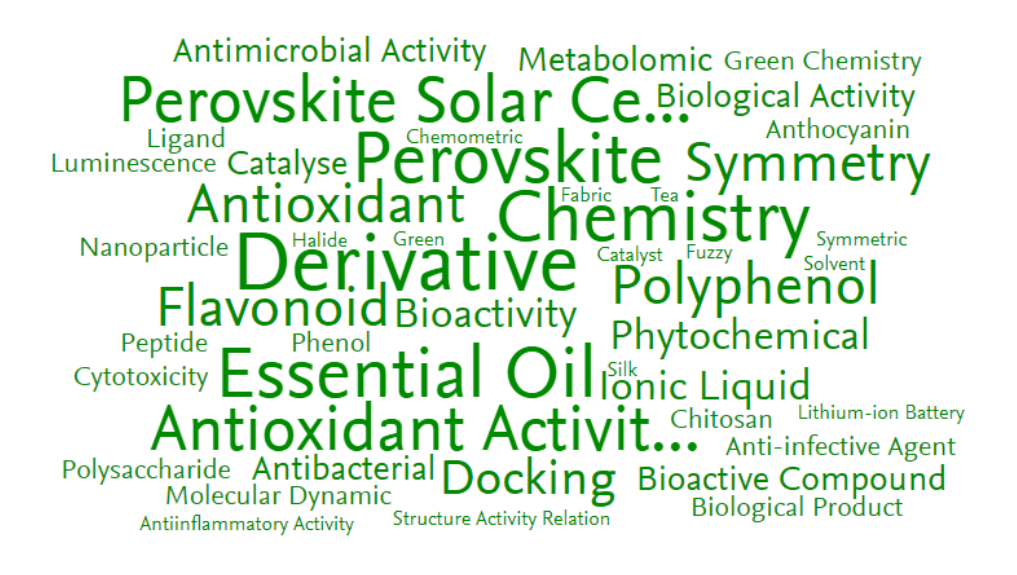

A A A relevance of keyphrase | declining A A A growing (2016-2020)

> Analyze in more detail